## **Speech Registration Help Screens**

Please complete your roster prior to registering your event. These help screenshots were generated from a Macintosh computer running Mozilla Firefox. Your web screens may not be identical.

Go to <u>www.ndhsaa.com</u> and sign in.

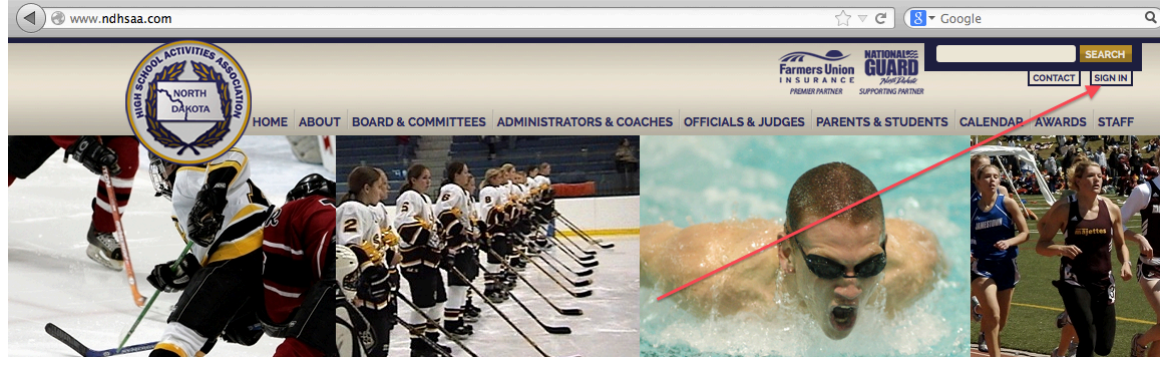

Enter Username and Password and click the Login button.

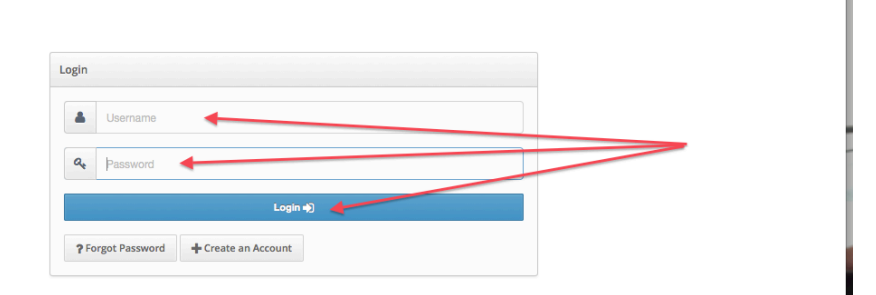

1. First, complete your roster (other PDF help). Go to the upper LH corner and select the group you intend to register.

| 4                   | Your Teams 🔻 🔶      | Your Profile                            |  |
|---------------------|---------------------|-----------------------------------------|--|
| Speech<br>Devils Li | ake High School     | d kome                                  |  |
|                     | Clinics             | Prome Prome                             |  |
| - 🔧                 | Fine Arts Tests     | Profile 曫 Roles 😁 Official Registration |  |
| *                   | People              | Phyllis Kadrmas                         |  |
|                     | Schools             | Email                                   |  |
| 4                   | Sports & Activities | Phyllis.Kadrmas@dlschools.org           |  |
|                     | Messages            | 701-662-1200<br>Cell Phone              |  |
| •                   | Topics              | Home Phone                              |  |
| •                   | Your Profile        |                                         |  |
|                     |                     | Summary<br>History<br>Hobbies<br>Quote  |  |

## 2. Select Varsity.

| Your Teams 🝷                      | Devils Lake High School Speech    |  |  |  |  |  |  |
|-----------------------------------|-----------------------------------|--|--|--|--|--|--|
| Speech<br>Devils Lake High School | Devils Lake High School           |  |  |  |  |  |  |
| Clinics                           | The Devils Lake High School       |  |  |  |  |  |  |
| Fine Arts Tests                   |                                   |  |  |  |  |  |  |
| People                            | Devils Lake High School Varsity   |  |  |  |  |  |  |
| Schools                           | 2013-2014 Devils Lake High School |  |  |  |  |  |  |
| Sports & Activities               | The East Brains                   |  |  |  |  |  |  |
| Messages                          | HEL EAST VERION                   |  |  |  |  |  |  |
|                                   |                                   |  |  |  |  |  |  |

## 3. Select Schedule.

| Your Teams 🔻                      | Devils Lake High School Speech         |
|-----------------------------------|----------------------------------------|
| Speech<br>Devils Lake High School | Devils Lake High School                |
| Clinics                           | A Home Devils Lake High School Varsity |
| Fine Arts Tests                   |                                        |
| People People                     | Team E Photo Schedule                  |
| Schools                           |                                        |
| Sports & Activities               | Speech                                 |

# 4. Click gray register button for your event.

| N                   | Your Teams 🔻 | Devils Lake High School Speech                |                                          |          |           |                         |
|---------------------|--------------|-----------------------------------------------|------------------------------------------|----------|-----------|-------------------------|
| Speech<br>Devils La |              | Devils Lake High School                       |                                          |          |           |                         |
|                     |              | Home Devils Lake High School Varsity Schedule |                                          |          |           |                         |
| *                   |              |                                               |                                          |          |           |                         |
| *                   |              | Team C Photo C Porter                         |                                          |          |           | + Add Junior Varsity    |
|                     |              | Team Schedule Meets                           |                                          |          |           |                         |
| ₩                   |              | ➡ Add a Meet                                  |                                          |          |           |                         |
|                     |              |                                               | 11/A A                                   | Ormanant | A DecultA |                         |
| ۶                   |              | Date                                          | Mark 2012 2014 MDUSAA Test Secondo Bacic | opponent | • Result• | Register                |
| ٥                   |              | April 5, 2014 8:00am - 4:00pm Av              | vay Venue: Grand Forks Central           | SU duori |           | Deadline March 29, 2014 |

## 5. Click blue register button to confirm.

|    | Messages     | Overview                                                                                                    |
|----|--------------|----------------------------------------------------------------------------------------------------|
| •  | Topics       | 2013-2014 NDHSAA Test Speech Registration                                                                                                    |
| \$ | Your Profile | <b>Dates</b> April 5, 2014 8:00am - 4:00pm <b>Venue</b> Grand Forks Central <b>Teams</b> No teams are registered yet <b>Events</b> Dramatic Interpretation   Extemporaneous Programmed   Extemporaneous Speech   Humorous Interpretation   Impromptu Speaking   Interpretation   Poetry Interpretation   Radio Broadcasting   Reading   Serious Dramatic Duo   Serious Dramatic Duo   Serious Dramatic Duo   Serious Dramatic Duo   Speech to Entertain   Speech to Inform   Speech to Inform   Speech to Persuade   Storytelling |
|    |              | Register                                                                                                    |

6. Click green add registration button and select category.

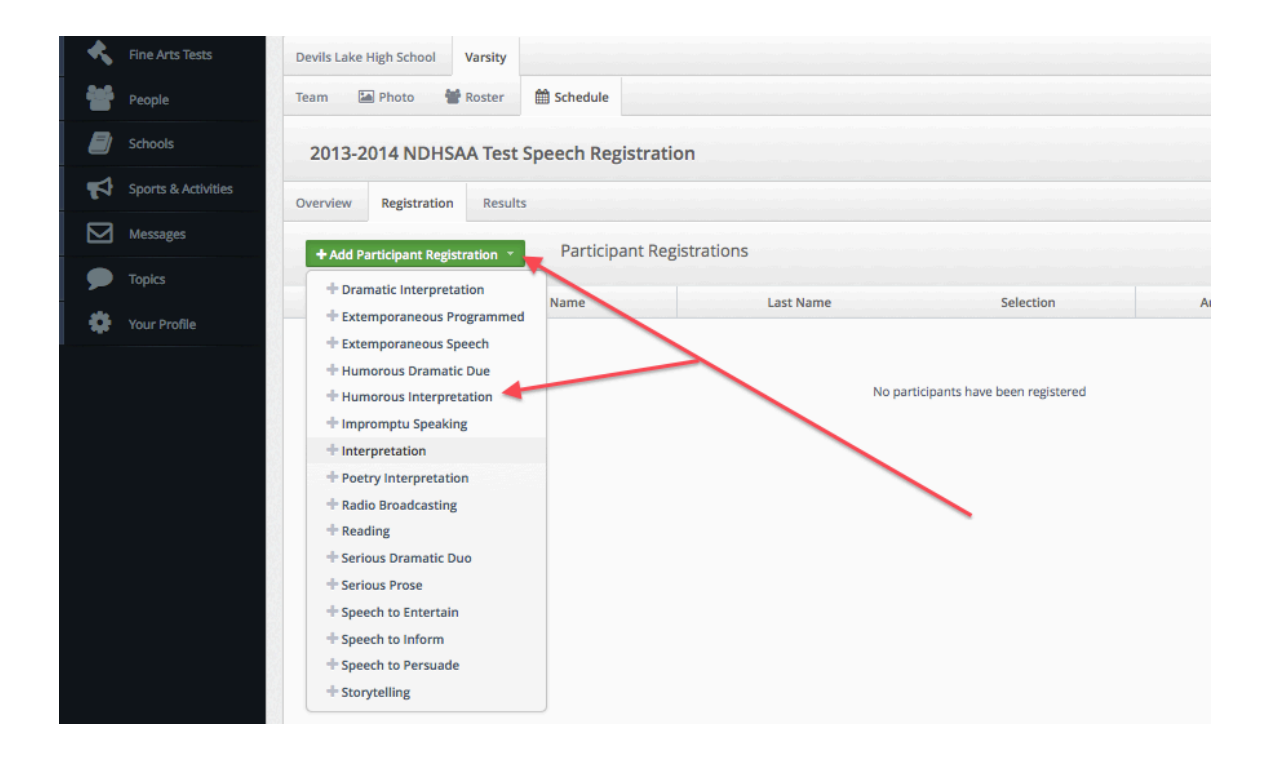

#### 7. Enter information and click blue save button.

| Fine Arts Tests     | Devils Lake High School Varsity                                         |
|---------------------|-------------------------------------------------------------------------|
| People People       | Team 🖾 Photo 👹 Roster 🛗 Schedule                                        |
| Schools             | 2013-2014 NDHSAA Test Speech Registration                               |
| Sports & Activities | Overview Registration Results                                           |
| Messages            |                                                                         |
| Distance Topics     | Humorous Interpretation Registration for Devils Lake High School Speech |
| 🔅 Your Profile      | Add Student                                                             |
|                     | Student Select                                                          |
|                     | Cancel                                                                  |

8. The most recent registration appears in yellow highlight. When registrations are complete, click on Registration Report for school check processing or Manager's Report to view all schools and registered entries.

| N                   | Your Teams 🔻 | 2013-2014 NDHSAA Test Speech Registration                                      |                            |                          |             |       |        |               |  |  |  |
|---------------------|--------------|--------------------------------------------------------------------------------|----------------------------|--------------------------|-------------|-------|--------|---------------|--|--|--|
| Speech<br>Devils La |              | Devile Lefe Mich School Marsh                                                  | Ceberlule 2012 2014 NDUGAA | Tast Canash Depistertion |             |       |        |               |  |  |  |
|                     |              | venis Lane rigi Sullou venis y Sullouae 2015-2014 rumawi les apecul negati2001 |                            |                          |             |       |        |               |  |  |  |
| *                   |              | Devils Lake High School Varsity                                                |                            |                          |             |       |        |               |  |  |  |
| *                   |              | Team 🔄 Photo 👙 Roster 🛗 Schedule                                               |                            |                          |             |       |        |               |  |  |  |
|                     |              | 2013-2014 NDHSAA Test Speech Registration                                      |                            |                          |             |       |        |               |  |  |  |
| <b>1</b>            |              | Overview Registration Results Manager's Repc                                   |                            |                          |             |       |        |               |  |  |  |
|                     | Messages     | + Add Participant Registration - Participant Registrations                     |                            |                          |             |       |        |               |  |  |  |
|                     |              | Front                                                                          | First Name Last Nam        | e Colortion              | Author      | Grada | Conder |               |  |  |  |
| •                   |              | Humorous Interpretation                                                        |                            | Title Name               | Author Name | 12    | m      | Edit Withdraw |  |  |  |
|                     |              |                                                                                |                            |                          |             |       |        |               |  |  |  |

9. The registration report download can be opened with Microsoft Excel or other spreadsheet program. This report may be submitted to your business manager for check processing. Please note that you will need to manually enter your \$/Entry and Total Payable dollar amounts. Business managers may need a copy of region minutes or other verification of fees.

|    | A              | В                          | C             | D                | E          | F           | G      | H           | 1          | J           | K          | L      | M       | N      | 0       |
|----|----------------|----------------------------|---------------|------------------|------------|-------------|--------|-------------|------------|-------------|------------|--------|---------|--------|---------|
|    | Event          | 2013-2014 N                | DHSAA Test    | Speech Regist    | ration     |             |        |             |            |             |            |        |         |        |         |
| 2  | Activity       | Speech                     |               |                  |            |             |        |             |            |             |            |        |         |        |         |
| 3  | Dates          | April 5, 2014              | , 8:00am - Ap | oril 5, 2014, 4: | 00pm       |             |        |             |            |             |            |        |         |        |         |
| 4  | Venue          | Grand Forks                | Central       |                  |            |             |        |             |            |             |            |        |         |        |         |
| 5  | Deadline       | April 5, 2014              | , 8:00am      |                  |            |             |        |             |            |             |            |        |         |        |         |
| 6  |                |                            |               |                  |            |             |        |             |            |             |            |        |         |        |         |
| 7  | School         | Devils Lake H              | ligh School   |                  |            |             |        |             |            |             |            |        |         |        |         |
| 8  | Activity Advis | Phyllis Kadrn              | Phyllis.Kadrr | mas@dlschoo      | ls.org     |             |        |             |            |             |            |        |         |        |         |
| 9  |                |                            |               |                  |            |             | /      |             |            |             |            |        |         |        |         |
| 10 |                |                            |               |                  |            |             |        |             |            |             |            |        |         |        |         |
| 11 | Event          | First Name                 | Last Name     | Selection        | Author     | Grade       | Gender | First Name1 | Last Name1 | First Name2 | Last Name2 | Grade1 | Gender1 | Grade2 | Gender2 |
| 12 | Humorous In    | Consequences of the second | 1111111       | Title Name       | Author Nam | ( 12        | 2 m    |             |            |             |            |        |         |        |         |
| 13 |                |                            |               |                  |            |             |        |             |            |             |            |        |         |        |         |
| 14 |                |                            |               |                  |            | -           |        |             |            |             |            |        |         |        |         |
| 15 |                |                            | x 🤇           |                  | = (        |             | 2      |             |            |             |            |        |         |        |         |
| 16 |                | #Entries                   |               | \$/Entry         |            | Total Payab | le     |             |            |             |            |        |         |        |         |
| 17 |                |                            |               |                  |            |             |        |             |            |             |            |        |         |        |         |
|    |                |                            |               |                  |            |             |        |             |            |             |            |        |         |        |         |

10. The manager's report is inclusive of all schools and their entries. This may be sorted for scheduling, etc and access is above the Registration Report button.

|               |             |            |           |            |             |       |        |             | _          |             |            |   |
|---------------|-------------|------------|-----------|------------|-------------|-------|--------|-------------|------------|-------------|------------|---|
| A             | B           | C          | D         | E          | F           | G     | Н      |             | J          | K           | L          | I |
| School ,      | Event       | First Name | Last Name | Selection  | Author      | Grade | Gender | First Name1 | Last Name1 | First Name2 | Last Name2 | 1 |
| Devils Lake H | Humorous In |            |           | Title Name | Author Name | 12    | m      |             |            |             |            |   |
|               |             |            |           |            |             |       |        |             |            |             |            |   |
|               |             |            |           |            |             |       |        |             |            |             |            |   |
|               |             |            |           |            |             |       |        |             |            |             |            |   |